# **EchoPAC Export capabilities**

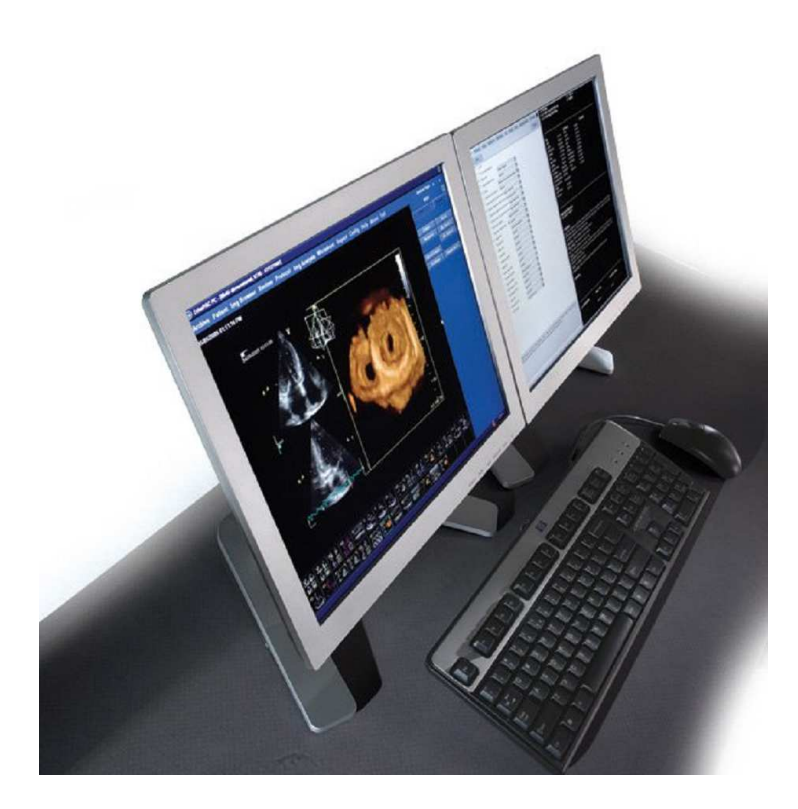

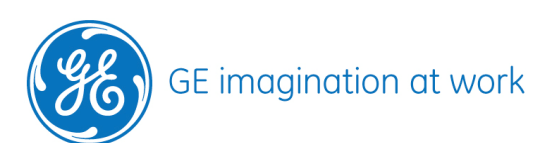

### ECHOPAC EXPORT CAPABILITIES

| EXPORT OF DATA FROM ECHOPAC         |   |
|-------------------------------------|---|
| WHAT CAN BE EXPORTED                |   |
| Images in different kind of formats |   |
| Measurements                        |   |
| Quantitative Data                   |   |
| WHERE TO EXPORT TO                  | 3 |
| EXPORT MATRIX                       | 4 |
| Important note:                     |   |
| EXPORT TO MEDIA                     | 4 |
| EXPORT TO A REMOTE PATH             | 5 |
| Note:                               | 6 |

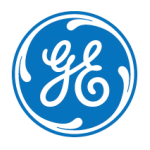

# **Export of data from EchoPAC**

In order to get data out of your EchoPAC there are several options.

# What can be exported

### Images in different kind of formats

- Raw Data (for import into another system and further post processing)
- DICOM (for import into a DICOM system)
- AVI, MPEG or JPEG (for viewing on any normal computer without extra Software)
- VolDICOM (4D Data export for further analysis in TomTec Image Arena)

#### Measurements

• Excel (exports your measurement results from the worksheet)

### Quantitative Data

- Trace export from 2D Strain
- HDF (trace export from 4D Strain)

### Where to export to

Within EchoPAC SW only you have several possibilities to export Data. The export Medias are as follows:

- CD-R/DVD-R
- Local HDD (default: C:\EchoPAC\_PC\Archive\Export)
- USB-HDD
- USB Flash stick
- Remote Path

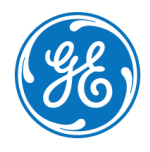

# **Export matrix**

Here are the export formats and also the possible media for the export.

| Format        |          |       |     |      |     |       |       |           |           |
|---------------|----------|-------|-----|------|-----|-------|-------|-----------|-----------|
| Destination   | RAW Data | DICOM | AVI | MPEG | JPG | **HDF | Excel | 2D-Strain | Vol DICOM |
| CD-R          | Х        | Х     | Х   | Х    | Х   | Х     | Х     | Х         | Х         |
| DVD-R         | Х        | Х     | Х   | Х    | Х   | Х     | Х     | Х         | Х         |
| USB-HDD       | Х        | Х     | Х   | Х    | Х   | Х     | Х     | Х         | Х         |
| USB-Flashcard | Х        | Х     | Х   | Х    | Х   | Х     | Х     | Х         | Х         |
| *Int HDD      |          | Х     | Х   | Х    | Х   | Х     | Х     | Х         | Х         |
| Remote Path   | Х        | Х     | Х   | Х    | Х   | Х     | Х     | Х         | Х         |

\*Limited to EchoPAC sw only!

\*\* HDF – 4D Strain

### Important note:

Remote Path was introduced in BT04 version. USB HDD was introduced in BT09. EchoPACs below this BT level will not have this functionality!

### **Export to Media**

How to do the export of the data to the different kind of Media (i.e. CD,USB) is described on some previously published newsletters. Please check out for these issues.

- How to save Images for a presentation (Store Images for presentation in Avi, MPEG, JPEG format)
- Save your images for TomTec Image Arena (Export of 4D data in VolDicom format)
- Share your images with your colleagues (Raw data export)
- How to export images from a backup medium (Raw data export)

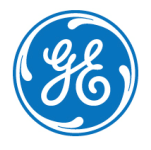

# GE Healthcare **Vivid**Club

### Export to a Remote path

To configure the Remote Path you need to enter **Config** -> **Connectivity** -> **Tools**.

| 🥏 Echol | PAC PC  | sw- | Only    |      |          |         |       |       |       |
|---------|---------|-----|---------|------|----------|---------|-------|-------|-------|
| Archive | Config  | He  | lp Exit |      |          |         |       |       |       |
| Imaging | Meas/Te | xt  | Report  | Conn | ectivity | About   | Admin |       |       |
|         |         |     |         |      | í — —    |         |       |       |       |
|         |         |     |         |      |          |         |       |       |       |
|         |         |     |         |      | Addit    | ional O | utput | Tools | Forma |
|         |         |     |         |      |          |         |       |       |       |
|         |         |     |         |      |          |         |       |       |       |

In the lower section of the page you can enter your configuration.

|                                  | Remote Path                                                |                |
|----------------------------------|------------------------------------------------------------|----------------|
| Setting for remote path used for | Save As, Export from Q-Analysis, and for exporting error I | ogs with Alt-D |
|                                  |                                                            |                |
| Remote Path                      |                                                            | Check          |
|                                  | Configurable Demote Dath Hann                              |                |
|                                  | Configurable Remote Path User                              |                |

In the Remote Path Field you need to enter the Computer – Folder Name in the following way: \\Computername\Foldername

| Write                                   | protected   | Yes            |                                                                                                    | Repair DICOMDIR                                                                   |
|-----------------------------------------|-------------|----------------|----------------------------------------------------------------------------------------------------|-----------------------------------------------------------------------------------|
|                                         |             |                | Remote Path                                                                                                    |                                                                                   |
| ietting for remote p                    | ath used    |                | a a construction of the second second second second second second second second second second second second se | error logs with Alt-D                                                             |
| Rem                                     | ote Path    | ICOMPUTER      | RNAME/SHARED_FOLDER                                                                                            | Check                                                                             |
|                                         |             |                | Configurable Remote Path User                                                                                  |                                                                                   |
| The below configura<br>og-in credential | able user a | nd password is | used for all remote paths configurable                                                                         | throughout the system as secondary                                                |
| User                                    | Usernam     | t.             | NOTE: The default User/Past<br>credential. No attempt is mad                                                   | sword is always used as primary log in<br>to use the secondary if log in succeeds |
|                                         | VERNOR      |                | iution the primary                                                                                             |                                                                                   |

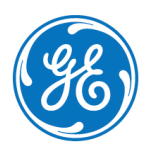

# GE Healthcare **Vivid**Club

If this folder is only reachable using special Logon Credentials, you can enter an additional User – Password to reach this folder (Important: with read – write access!)

| WIN                                  | s protected   | Yes                     |        |                                                                                                    | Repair DICOMDIR                                                                                                    |
|--------------------------------------|---------------|-------------------------|--------|----------------------------------------------------------------------------------------------------|----------------------------------------------------------------------------------------------------|
|                                      |               |                         | Re     | mote Path                                                                                                    |                                                                                                    |
| etting for remote                    | path used fo  | r Save As, Export from  | 0.A    | nalysis, and for exporting error l                                                                                                    | ogs with Alt-D                                                                                                    |
| Res                                  | note Path     | ICOMPUTERNAMES          | SHAI   | RED_FOLDER                                                                                                    | Check                                                                                                    |
|                                      |               | Configu                 | rabl   | Remote Path User                                                                                                    |                                                                                                    |
| he below configu<br>og-in credential | rable user ar | id password is used for | alte   | remote paths configurable throu                                                                                                    | ghout the system as secondary                                                                                                    |
|                                      |               |                         |        |                                                                                                    |                                                                                                    |
|                                      |               |                         | 100.00 | The state of the state of the second state of the second state of | the state of the state of the s |
| User                                 | Username      |                         | N      | TE: The default UseriPassword<br>dential. No attempt is made to u                                                                                                    | I is always used as primary log in<br>use the secondary if log in succeeds                                                                                                    |

Clicking the ,**CHECK**' Button should give you an OK.

#### Note:

You can also use a shared folder in a Domain (often used in Hospital networks, please contact your IT department to clarify if a Domain is used or not!), the only difference is that you need to enter your Domain User Name and the Domain Password.

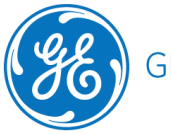